## FAQ – Itemization Settings

In CrimsonFiler, there are **Itemization** settings that allow you to specify which FEC line numbers should be itemized on your reports.

Once logged into Crimson Filer, select Settings then Itemization.

**crimson**filer

| Search   | Q      |                                               |                                                      |        |  |
|----------|--------|-----------------------------------------------|------------------------------------------------------|--------|--|
| Schedule | √ Line | ~ Description                                 | <ul> <li>Itemized when aggregate over \$2</li> </ul> | 00 ~   |  |
| A        | SA11A  | Contributions from Individuals                |                                                      | 🖋 Edit |  |
| A        | SA11B  | Contributions from Political Party Committees |                                                      | 🖋 Edit |  |
| A        | SA11C  | Contributions from Other Political Committees |                                                      | 🖋 Edit |  |
| Ą        | SA11D  | Contributions from the Candidate              |                                                      | 🖋 Edit |  |
| A        | SA12   | Transfers from Other Authorized Committees    |                                                      | 🖋 Edit |  |
| A        | SA13A  | Loans made or guaranteed by the Candidate     |                                                      | 🖋 Edit |  |
| A        | SA13B  | All Other Loans                               |                                                      | 🖋 Edit |  |
| A        | SA14   | Offsets to Operating Expenditures             |                                                      | 🖋 Edit |  |
| A        | SA15   | Other Receipts                                | (III)                                                | 🖋 Edit |  |
| A        | SA3L   | Bundled Contribution                          |                                                      | 🖋 Edit |  |

From there, you can see which FEC line numbers are defaulted to be itemized when the aggregate is over \$200.

If you need to update how certain FEC line numbers are automatically itemized, press the Letter Edit button, check or uncheck the checkbox under "Itemized when aggregate over \$200", and then press the

✓ Update

button to save your changes.